## Configuración de App de Wispro

1. Descargar la App Alerta Internet desde Play Store o Apple Store

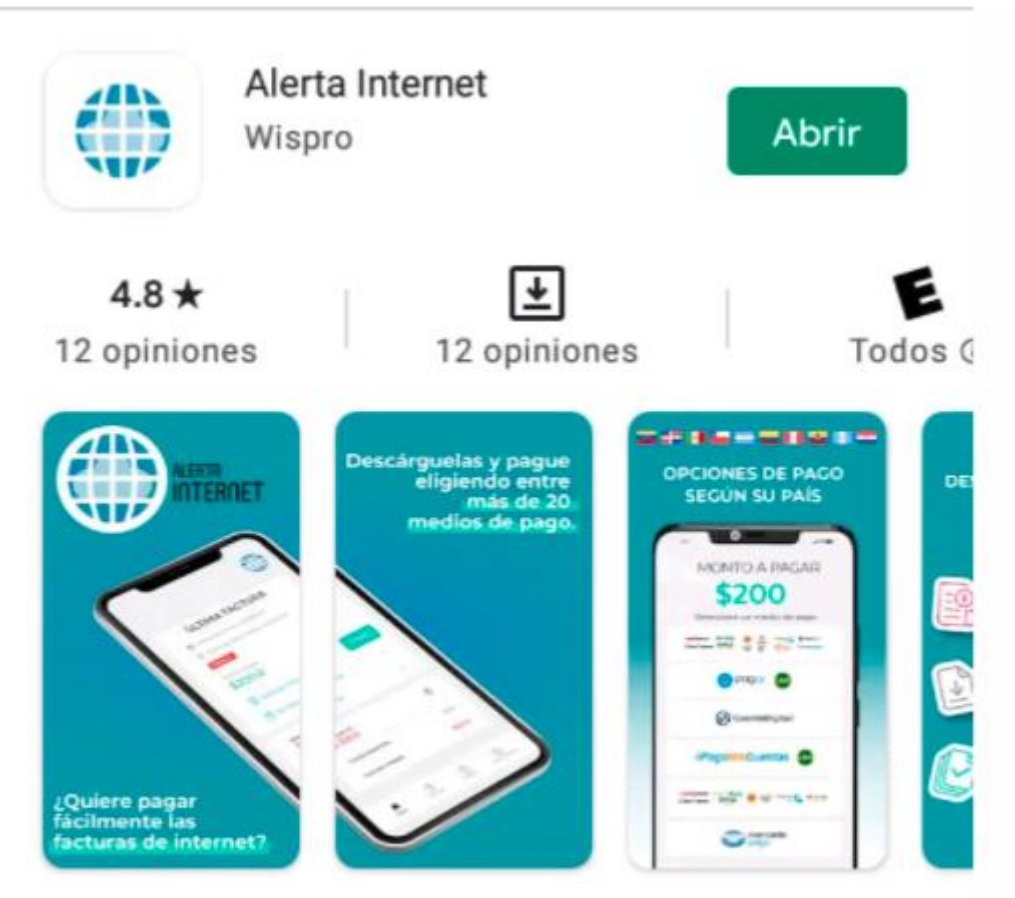

Gestione sencillamente las facturas de su proveedor de internet.

2. Abrir la App Alerta Internet

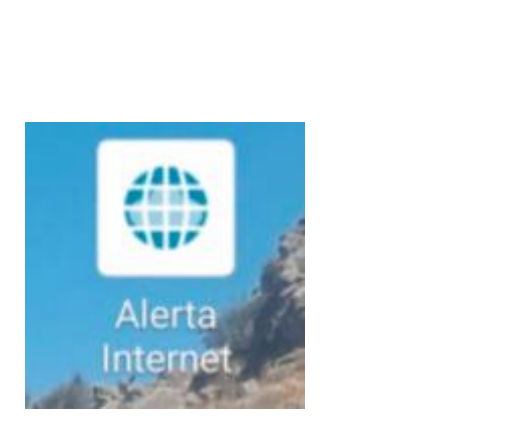

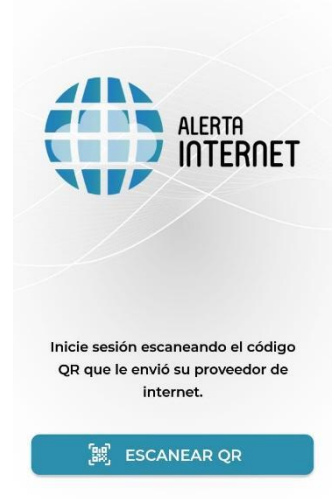

 Ingresar al portal de clientes de Interatos en Wispro <u>https://interatos.wispro.co/</u> con e-mail y clave. En caso de no recordarlo o ser la primera vez que se ingresa, elegir la opción que corresponda debajo del login. (la contraseña debe poseer al menos un caracter especial como por ejemplo .!#\$%&/=?i¿-+\*)

| Somos de Calamechila                    |  |
|-----------------------------------------|--|
| Bienvenido al Portal de Clientes        |  |
|                                         |  |
|                                         |  |
| xxxxxx@gmail.com                        |  |
| Contraseña                              |  |
| Ingresar                                |  |
|                                         |  |
| Mantener activa mi sesión               |  |
| 2010100 su contrasena? / Primer Ingreso |  |

4. Una vez logueado, ir al botón Aplicación Móvil

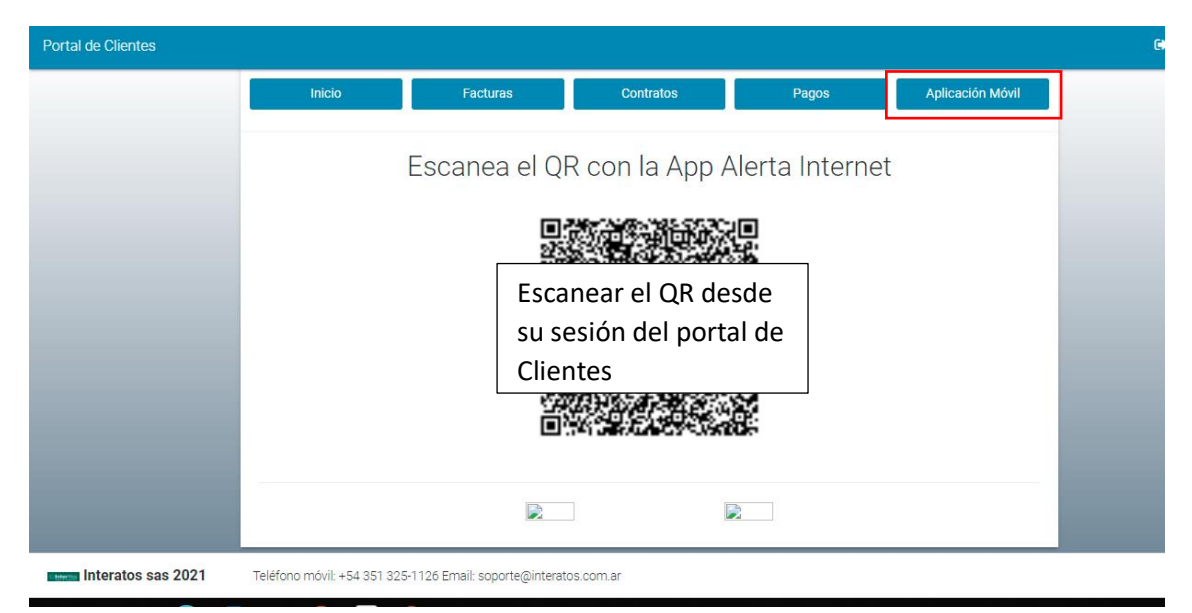

5. Escanear código QR desde la App

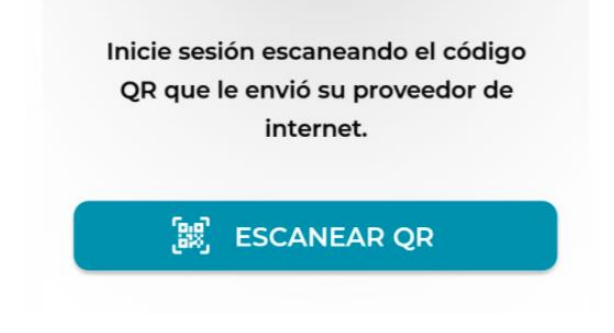

6. Seleccionar el fotón Facturas

| ?© <b>0</b> ∎MM±000 ??          | . 52% 16:41          |
|---------------------------------|----------------------|
| Interatos sas                   | Somos de Calamuchita |
| ÚLTIMA FACTUR                   | RA                   |
| Fecha de emisión: 29/10/202     | 21                   |
| Secha de vencimiento: 27/11     | /2021                |
| PAGADA                          |                      |
| Monto a pagar<br><b>\$0.0</b>   |                      |
| Descargar factura               | >                    |
| 🕑 Ver facturas                  | >                    |
| Balance C/C<br><b>\$-2590.0</b> | 0                    |
| FACTURAS SOPORTE                | CONFIGURACIÓN        |

7. Seleccionar la factura que desea abonar

| 000000000000000000000000000000000000000 | ଡ 🗟 📲 52% ∎ 16:41     |
|-----------------------------------------|-----------------------|
|                                         |                       |
| Interatos sas                           |                       |
|                                         |                       |
| Factura Nº 23185                        | \$0.0 / \$2590.0      |
| Vencimiento. 27/17/2021                 | PAGADA                |
| Factura Nº null                         | \$2590.0 / \$2590.0   |
| vencimiento: 19/1/2021                  | IMPAGA                |
| Factura Nº 20927                        | \$0.0 / \$2590.0      |
| Vencimiento. 09/1/2021                  | PAGADA                |
| Factura Nº 23184                        | \$0.0 / \$2590.0      |
| Vencimiento: 09/10/2021                 | PAGADA                |
| Factura Nº 18943                        | \$0.0 / \$2590.0      |
| Vencimiento: 08/09/2021                 | PAGADA                |
| Factura Nº 18154                        | \$0.0 / \$2190.0      |
| Vencimiento: 09/08/2021                 | PAGADA                |
| INICIO FACTURAS                         | SOPORTE CONFIGURACIÓN |

8. Seleccionar la opción **PAGAR** 

| 000 <b>=</b> mm±000         | ☺ 🖗 4 52% ∎ 16:41 |  |  |
|-----------------------------|-------------------|--|--|
| <pre> Factura # </pre>      |                   |  |  |
| Fecha de emisión 20<br>2021 | de octubre de     |  |  |
| Monto a pagar               | \$2590.0          |  |  |
| Monto total                 | \$2590.0          |  |  |
| Fecha de<br>vencimiento     | 19/11/2021        |  |  |
| Estado                      | IMPAGA            |  |  |
|                             |                   |  |  |
| PAGAR                       |                   |  |  |
| DESCARGAR FACTURA           |                   |  |  |
|                             |                   |  |  |
|                             |                   |  |  |

9. Seleccionar la modalidad de pago deseada

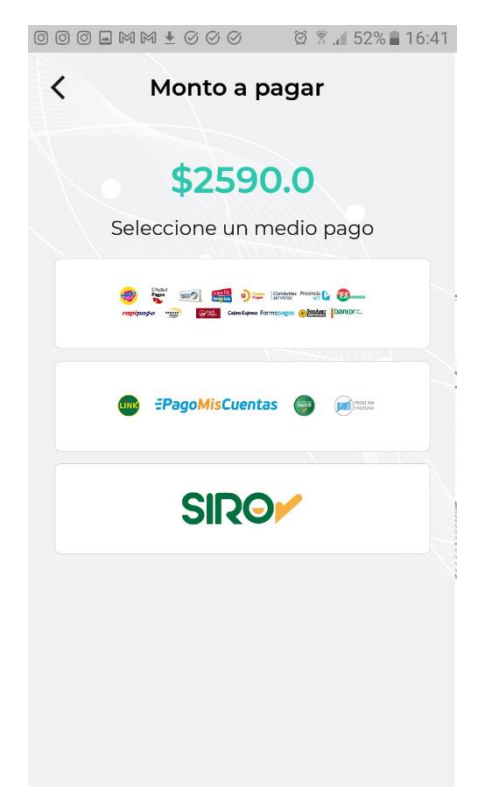

10. Proceder con el pago

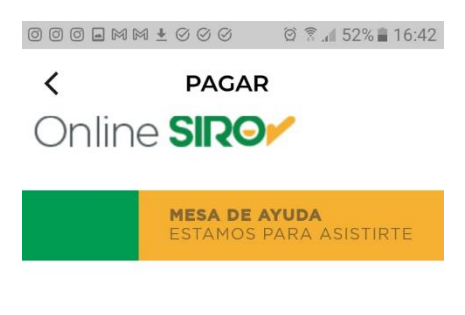

## Seleccione el Pago

Vencimiento Detalle Importe 10/11/2021 PLAN 6 MEGAS 2021 10 20 2021 11 19 \$ 2.590,00